## TABLAS BASE: DEPARTAMENTO USUARIO

Administración/Tablas Maestras/Departamento Usuario

Se podrán obtener las diferentes secciones o departamentos de cada usuario en los que esta dividido el sistema de recaudación

Al seleccionar, en Administración, Tablas Maestras, Departamento Usuario, saldrá la pantalla de búsqueda con los siguientes filtros opcionales:

| Nombre |        |                 |
|--------|--------|-----------------|
|        | 🧕 Alta | 🔎 Buscar 💌 Impr |

Nombre: busca por las distintas secciones o departamentos

Al pulsar el botón de búsqueda aparece el siguiente formulario:

| 💵 STI-FISCAL v2.5                                  | Organismo: OAGER       | Entidad: O.A.G.E.R.  | Ejercicio: 2007         |                 |            |                                   | _ 7 🗙           |
|----------------------------------------------------|------------------------|----------------------|-------------------------|-----------------|------------|-----------------------------------|-----------------|
| Usuario: oager                                     |                        |                      |                         |                 | Aplicación | : MantenimientoTablas.frmDepartan | nento.Lanzar.pp |
| Envoritos G Tributaria                             | Inspección             | Rec Voluntaria Rec E | ecutiva S Expedientes   | Administración  | Recoudao   | ión                               |                 |
| Tavonios G. mbatana                                | inspección             | Tree. Voluntaria     | Jecultiva 5.Expedientes | Administracion  | necaudac   |                                   |                 |
| Administracion                                     |                        |                      | Depar                   | tamento Usuario |            |                                   |                 |
| Administracion I ablas Maestras Departa            | imento Usuario         |                      |                         |                 |            |                                   |                 |
| 4                                                  | Nombre                 |                      |                         |                 |            |                                   |                 |
| 😠 🚺 Tablas Base                                    |                        |                      |                         |                 |            |                                   |                 |
| <ul> <li>I ablas Maestras</li> <li>Rojo</li> </ul> |                        |                      |                         |                 |            | Puscar Imprimir                   | Calle           |
| Pais                                               |                        |                      |                         |                 |            | o Buscar 😕 imprimir               | Saiir           |
| Municipio                                          | NOMBRE                 |                      |                         |                 |            | RES                               | PONSABLE .      |
| 📄 Tipo Via                                         | INCRECAUDACIÓN         |                      |                         |                 |            |                                   |                 |
| Tipo Tramo                                         | ASESORÍA               |                      |                         |                 |            |                                   |                 |
| 🛅 Via                                              | GESTIÓN                |                      |                         |                 |            |                                   |                 |
| Contribuyentes                                     | GERENCIA               |                      |                         |                 |            |                                   |                 |
| 🛅 Tipos expedientes                                | ASUNTOS GENERALES      | <b>i</b>             |                         |                 |            |                                   |                 |
| 📋 Tipos documentos                                 | INFORMÁTICA            |                      |                         |                 |            |                                   |                 |
| 📋 Salario Mínimo                                   | ADMINISTRADOR          |                      |                         |                 |            |                                   |                 |
| 📋 Categoría Usuario                                | Departamento de Prueba | 1                    |                         |                 |            |                                   |                 |
| 🦻 Departamento Usuario                             |                        |                      |                         |                 |            |                                   |                 |
| Notarios                                           |                        |                      |                         |                 |            |                                   |                 |
| Modelos Cartas Ejecutiva                           |                        |                      |                         |                 |            |                                   |                 |
| SubModelos Cartas Ejecutiva                        |                        |                      |                         |                 |            |                                   |                 |
| Operaciones Ejecutiva                              |                        |                      |                         |                 |            |                                   |                 |
| Tinos Embargo                                      |                        |                      |                         |                 |            |                                   |                 |
| Servicio Vehículo                                  |                        |                      |                         |                 |            |                                   |                 |
| Parametrización                                    |                        |                      |                         |                 |            |                                   |                 |
| 🗉 🚺 Seguridad                                      |                        |                      |                         |                 |            |                                   |                 |
| 🗉 🚺 Herramientas                                   |                        |                      |                         |                 |            |                                   |                 |
| 🗉 🛑 Informes Base                                  |                        |                      |                         |                 |            |                                   |                 |
| 🗄 🎼 Informes Maestro                               |                        |                      |                         |                 |            |                                   |                 |
| 🗉 🗊 Proyectos en Curso                             |                        |                      |                         |                 |            |                                   |                 |
| 🗉 🚺 Administración Inspección                      |                        |                      |                         |                 |            |                                   |                 |
| 🗉 🚺 Beneficios Fiscales                            |                        |                      |                         |                 |            |                                   |                 |
| 🗄 🚺 Relaciones con Catastro                        |                        |                      |                         |                 |            |                                   |                 |
| 🗉 🚺 Cruce IBI-Basura                               |                        |                      |                         |                 |            |                                   |                 |
| Relaciones con AEA1                                |                        |                      |                         |                 |            |                                   |                 |
|                                                    |                        |                      |                         |                 |            |                                   |                 |
|                                                    |                        |                      |                         |                 |            |                                   |                 |
| B ágencia Notarial                                 |                        |                      |                         |                 |            |                                   |                 |
|                                                    |                        |                      |                         |                 |            |                                   |                 |
|                                                    |                        |                      |                         |                 |            |                                   |                 |
|                                                    |                        |                      |                         |                 |            |                                   |                 |
|                                                    |                        |                      |                         |                 |            |                                   |                 |
|                                                    |                        |                      |                         |                 |            |                                   |                 |
|                                                    |                        |                      |                         |                 |            |                                   |                 |
| 1 S S S                                            | 9 9 Termin             | ado.                 |                         |                 |            |                                   |                 |
|                                                    |                        |                      |                         |                 |            |                                   | v               |

Los campos de información que aparecen son los siguientes:

**Nombre:** Sección o departamentos que existen **Responsable:** Responsable de la sección si le posee .

Si se pulsa el botón derecho sobre el registro seleccionado saldrá el menú contextual donde se tendrán las siguientes opciones:

| Ver Todos            |
|----------------------|
| Vor Solossionados    |
| ver beleccionados    |
| Ver No Seleccionados |
| <br>                 |
| <b>.</b>             |
| Imprimir             |
|                      |

Ver Seleccionados: solo mostrará los que están seleccionados.
Ver No Seleccionados: muestra el resto que no esta seleccionado.
Ver Todos: muestra todos, seleccionados o no.
Imprimir: Genera el siguiente informe con la información que aparece en pantalla:

| 🔜 Visor Busqueda                                                                                               |                                       |                                                          |                                                     |                  |
|----------------------------------------------------------------------------------------------------|---------------------------------------|----------------------------------------------------------|-----------------------------------------------------|------------------|
| B @ \$   B   H +                                                                                               | 🕨 🗏 Л 🖓 🏧                             |                                                          |                                                     | Business Objects |
| Informe principal                                                                                              |                                       |                                                          |                                                     |                  |
|                                                                                                    | EXCHO.<br>ATURTAMENTO DE<br>SALAMANCA | Organismo Autónomo de Gertión Económica y<br>Recaudación | 9égina 1 de 1<br>°echa 0501/2007<br>⁺fora: 13:19:39 |                  |
| NUMBE                                                                                                    |                                       |                                                          | NECRONCART 2                                        |                  |
| DECADACIÓN<br>INFERENCIÓN<br>ASSENIL<br>CEDENCIA<br>SASUNIOS CANEDALES<br>INFORMATIONS<br>Denartemento de Prus |                                       |                                                          |                                                     |                  |
| Nº de página actual: 1                                                                                         |                                       | Nº total de páginas: 1                                   | Factor de zoom: 100%                                |                  |

Al realizar doble click sobre el registro se abre el formulario de mantenimiento con el Nombre de la sección o departamento seleccionado.

Al pulsar el botón de Alta saldrá el mismo formulario para poder crear un nuevo registro de un nuevo Departamento de Usuario según su categoría.

El formulario de mantenimiento será es siguiente:

| sn | Mantenimiento Departamento        |                 |
|----|-----------------------------------|-----------------|
|    | NOMBRE RECAUDACIÓN<br>Responsable | ponsable        |
|    | 🛷 I                               | Aceptar 🔽 Salir |